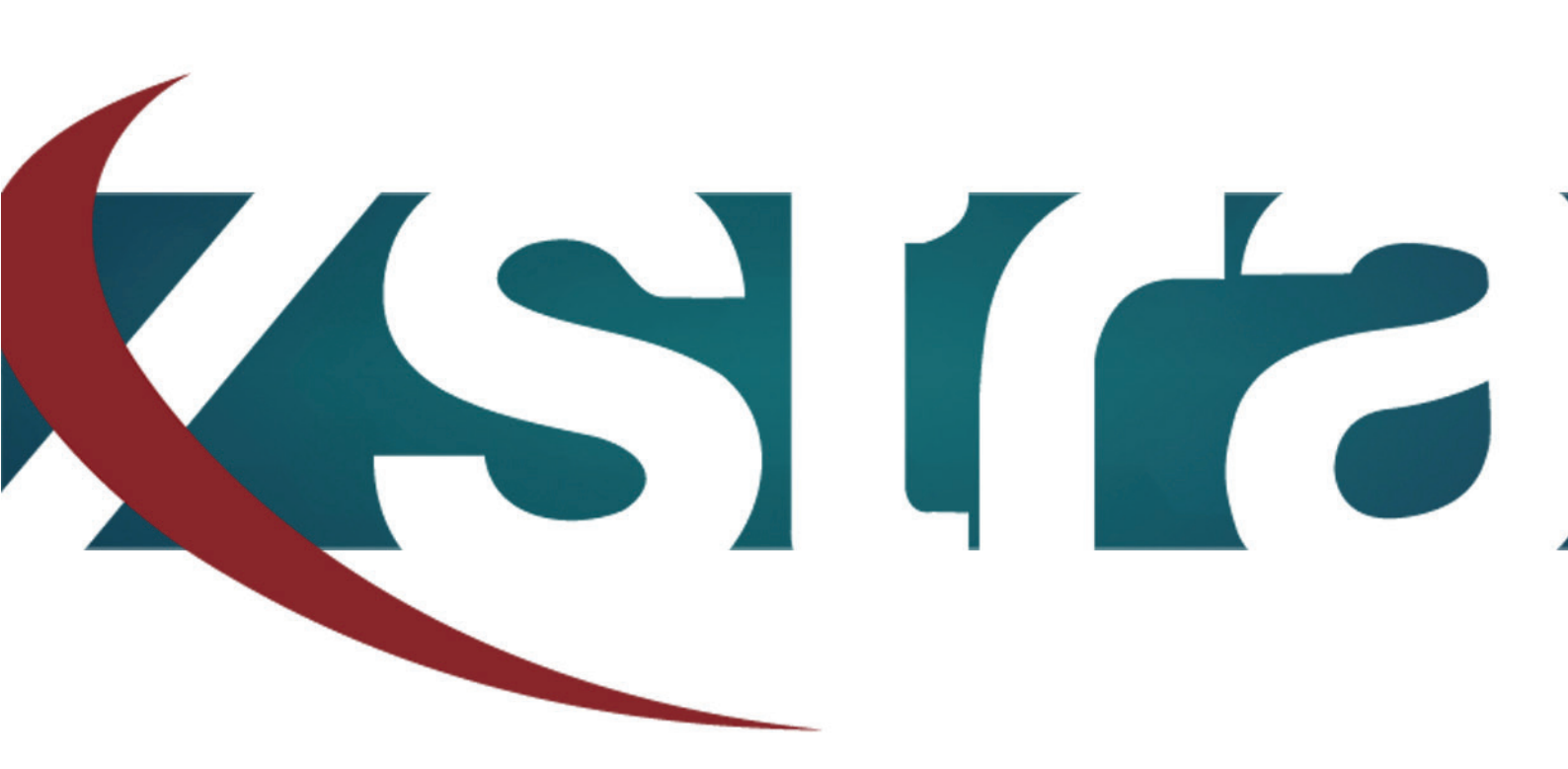

## Manual HDD initializing

"The best choice in memory & data storage solutions"

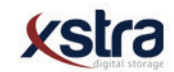

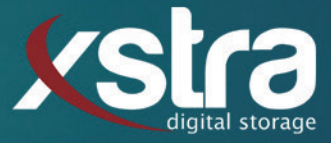

## How to initialize your Hard Drive Disk:

- Click with your left mouse button on the windows search bar:

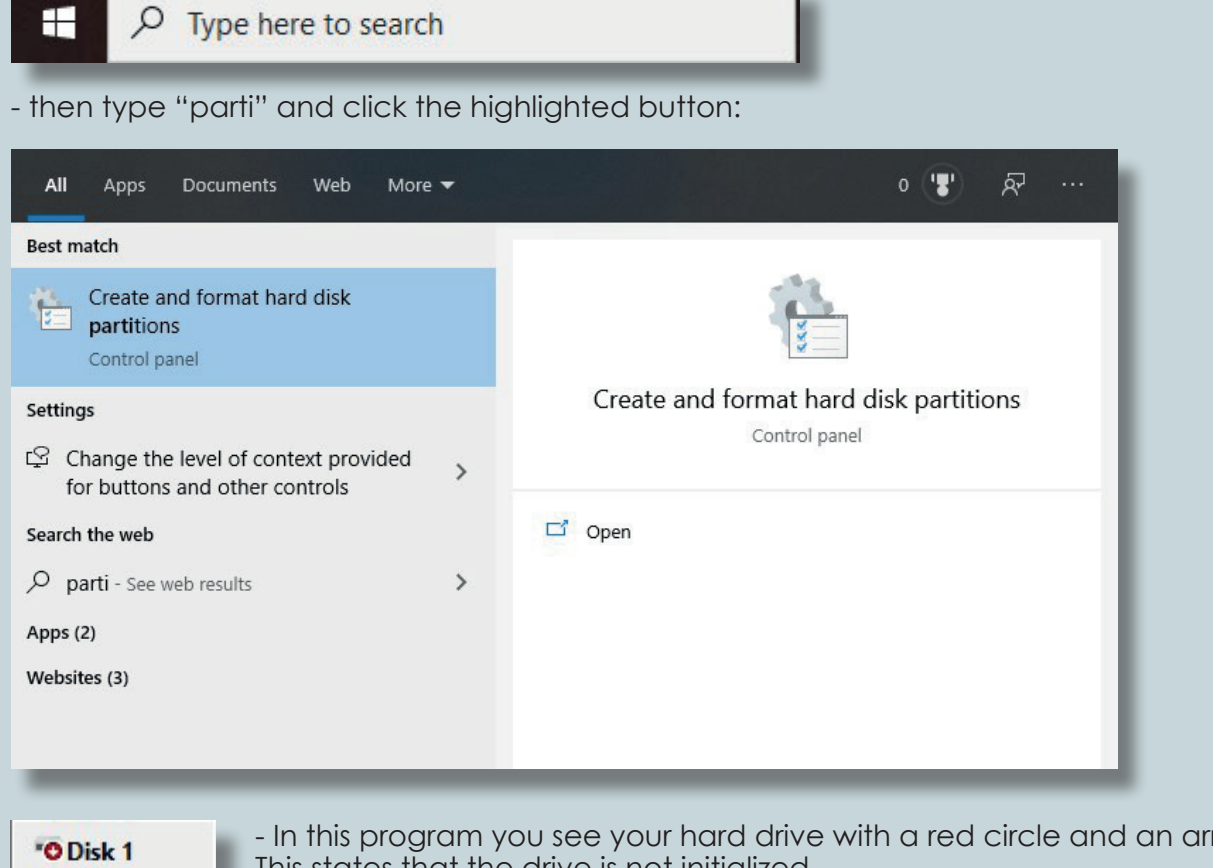

Unknown 111.79 GB Not Initialized - In this program you see your hard drive with a red circle and an arrow down. This states that the drive is not initialized.

Right click on the square that states your disk:

- Click initialize disk.
- After the previous steps it should look like this:

| <b>Disk 1</b><br>Basic<br>111.77 GB<br>Online | 111.77 GB<br>Unallocated |
|-----------------------------------------------|--------------------------|
|                                               |                          |

- The disk is now recognized by Windows.

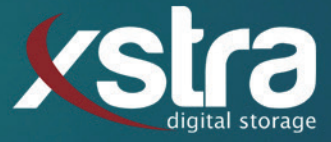

## That is all there is to it!

Still got any questions? Don't hessitate to contact us:

Xstra Digital Storage B.V. The Netherlands : +31 (0)162 747 016 Het Goorke 61 NL-4906 BD Oosterhout info@xstra.eu Monday to Friday 8:00 am - 5:00 pm